Внимание! Всем партнерам надо сделать изменения в персональных данных для получения вознаграждений. НЕОБХОДИМО ЭТО СДЕЛАТЬ ВСЕМ! Даже если вы уже давно в компании и ежемесячно получали вознаграждение в офисе, в котором обслуживаетесь.

Для этого надо войти в личный кабинет <u>http://office.dtbiz.ru</u>

| <b>DreamTeam</b>     |
|----------------------|
| Авторизация          |
| office.dtbiz.ru      |
| Логин: *             |
| Пароль: 🛛 *          |
| Забыли пароль? ВОЙТИ |

Ввести в окно Логин свой номер и пароль, который вы получили при регистрации. Если пароль потерян, то обратитесь к держателю склада и ваш пароль будет восстановлен менеджерами в центральном офисе в Брянске. Нажимаем кнопку ВОЙТИ.

В личном кабинете переходим на кнопку <u>Персональная информация</u> и выбираем кнопку ИЗМЕНЕНИЕ ДАННЫХ

| DIC      | команда мечты              |           |        |            |                      |                       |  |
|----------|----------------------------|-----------|--------|------------|----------------------|-----------------------|--|
|          | Персональная<br>информация | Структура | Бонусы | Мои заказы | Персональный<br>счёт | Сообщения<br>компании |  |
| Ум       | ное приглашение            |           | _      |            |                      |                       |  |
| НС<br>Из | менение данных             |           | НАЖАТ  | ГЬ         |                      |                       |  |

Перейдя на вкладку <u>ИЗМЕНЕНИЯ ДАННЫХ</u> движемся вниз по данной страничке и находим раздел Привязать агента к складу

| ПРИВЯЗАТЬ АГЕН       | ГА К СКЛАДУ |   | <u>نى</u> ت |
|----------------------|-------------|---|-------------|
| Склад: [не назначен] |             | τ |             |
| r                    |             |   |             |

Если вы не прикрепитесь к определенному складу, то бонусы вам не будут выплачены, до тех пор пока, вы это не сделаете. Если у вас нет компьютера, то необходимо попросить это сделать вашего спонсора, у которого есть компьютер или держателя склада, на котором вы обслуживаетесь.

Для привязки к складу надо нажать на треугольник в конце строки СКЛАД

| ПРИВЯЗАТЬ АГЕН      | ІТА К СКЛАДУ |        | <u> </u> |
|---------------------|--------------|--------|----------|
| Склад: [не назначен | 4]           | Нажать |          |
|                     | Привязать    |        |          |

При этом откроется перечень складов. Если вы обслуживаетесь на подскладе, а не на основном складе, то уточнике, к какому складу вам надо прикрепиться.

В открывшейся вкладке выбираете нужный склад.

|        | Вологда Кокарева<br>Ижевск  |                       |       |
|--------|-----------------------------|-----------------------|-------|
|        | Йошкар-Ола-Злобина          |                       |       |
| _      | казань Белорукова           | пажимаете на нужный ( | клад! |
|        | Москва Жемчугов             |                       |       |
|        | Набережные Челны Мишанов    |                       |       |
|        | Нефтекамск-Романович Яннина |                       |       |
|        | Нижнекамск Мишанова         |                       |       |
|        | Нижнекамск Сабирова         |                       |       |
|        | Ростов на Дону - Дорофеева  |                       |       |
| ПРИВЯ  | Санкт-Петербург - Небесная  |                       |       |
|        | Чебоксары Арсентьева        |                       |       |
| C      | Чернушка                    |                       | _     |
| склад: | [не назначен]               | 7                     |       |

После вашего выбора в строке склад появляется название склада или название склада и фамилия держателя. Нажимаете на кнопку ПРИВЯЗАТЬ!

| ПРИВЯЗАТЬ АГЕНТА І | К СКЛАДУ |        | × |
|--------------------|----------|--------|---|
| Склад: Кимры       |          | τ      |   |
|                    |          | НАЖАТЬ |   |

Для проверки, что все нормально – Выйдите с вкладки <u>Изменение данных</u> и войдите снова. В строке склад должно сохраниться название склада.

ВНИМАНИЕ! ЕСЛИ У ВАС В СТРУКТУРЕ ЕСТЬ ПАРТНЕРЫ, ТО НЕОБХОДИМО ПОМОЧЬ, ЭТО СДЕЛАТЬ, ПРЕЖДЕ ВСЕГО, АКТИВНЫМ ПАРТНЕРАМ!